- 概要: 預り金システムの年次繰越には、以下の処理があります。
  - 1. 当年度に利用したマスタを翌年度に作成する。
    - 2. 費目毎の残高を翌年度の残高として繰越す。
    - 3. ログイン時に初期表示される年度を、翌年度に切り替える。

実施時期:

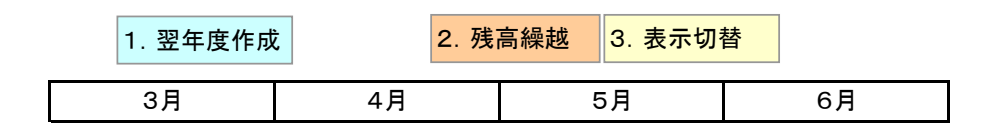

詳細: 1. 当年度に利用したマスタを翌年度に作成する。

> 次年度でのログインを行う前に、3月頃に実行します、翌年度になっても何度でも再実行可能となります。 この処理により、次年度でログインが可能になります。 当処理実行後、次年度のマスタ設定を変更します。

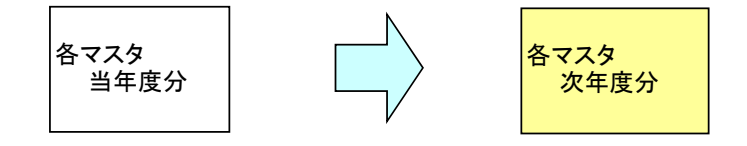

※次年度マスタにデータが存在する場合は、上書きコピーされません! 次年度マス外削除

新たにやり直す場合は、削除してからやり直します。

2. 費目毎の残高を翌年度の残高として繰越す。

当年度入出金が確定した 3月~5月頃に実行し、翌年度になっても何度でも再実行可能となります。 この処理により、次年度でログインしたときに、残高が表示されるようになります。

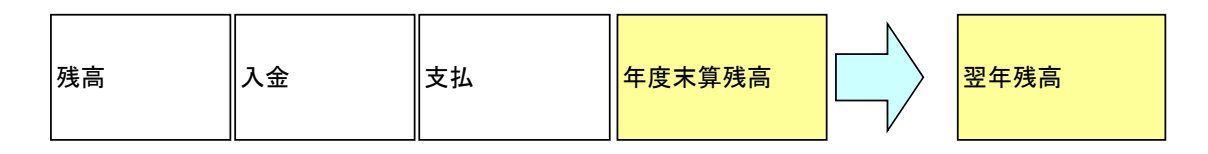

3. ログイン時に初期表示される年度を、翌年度に切り替える。

初期表示年度切替

次年度でのログインが多くなる 4月頃に実行しることで、ログイン時の初期表示年度を変更することが出来ます。

ログイン画面

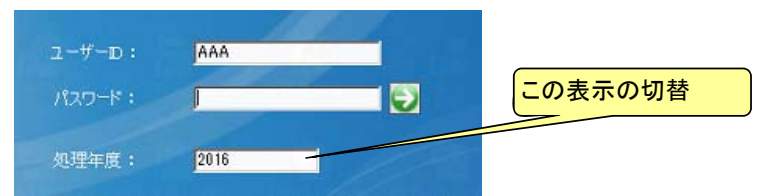

次年度マスタ作成

費目残高繰越

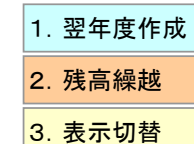

概要: 年次繰越の"1.当年度に利用したマスタを翌年度に作成する。"が完了したら、 新しい年度にて、徴収予定を変更、(追加、削除)し、学生を学籍システム連携、 学生への徴収予定の紐付けが必要になります。

1. 徴収予定の変更
 2. 学籍の取込
 3. 学生と予定の紐付

## 詳細: 1. 徴収予定の変更

徴収予定入力から金額を変更します。 細目が無い場合は、必ず、0円で入力します。

| 福印金管理システム        |          |               |               |        |            | e iox        |
|------------------|----------|---------------|---------------|--------|------------|--------------|
| 戰収予定入力           |          | 2000          | 修正 ì          | 倉 加 年月 | ¥:2017 操作: | 管理者          |
| 徴収/ターン: 110:中学1年 |          |               |               |        |            | 新田之中ま        |
|                  |          |               | . Internet an |        |            | BURN THAT BO |
| 8理賞は、  1:中子1年子4  | -310     | 10(40/10/-2-6 | .  ++++       |        |            |              |
| 前年度からの繰越額計:      |          | 円 编越额対象人数     | : 🗌 🗸         |        |            |              |
| 微印录完全结。          | 71.100   |               |               |        |            |              |
| BOAR P. ALLER.   | 1 71,100 |               | パターン付与对       | 家者数:   | 0 人        |              |
| 細目               | 金額       | 備 考 1         | 信 考 2         | 予      | 第合計        |              |
| 01:氏名印           | 130      | 原稿            |               |        | 0          |              |
| 02.052.写真        | 540      | 福祉部(厚生)       |               |        | 0          |              |
| 03:非常用備蓄食糧品      | 1,600    | 福祉部(厚生)       |               |        | 0          |              |
| 04:遠足            | 4,000    | 学年            |               |        | 0          |              |
| 05:レクリエーション費     |          | 学年            |               |        | 0          |              |
| 06:各種テスト         | 18,210   | 学年·国語·学習指導    |               |        | 0          |              |
| 07:卒業記念品         | 800      | 学年            |               |        | 0          |              |
| 08:授戒            |          | 行事            |               |        | 0          |              |
| 09:保健体育科実習費      | 1,300    | 学年·体育科        |               |        | 0          |              |
| 10.心電図           | 1,512    | 保険室           |               |        | 0          |              |
| 11:健康会           | 552      | 保険室           |               |        | 0          |              |
| 12:家庭科材料費        | 2,800    | 家庭科           |               |        | 0          |              |
| 13:情報科材料費        |          | 情報科           |               |        | 0          |              |
| 14:芸術科材料費        | 2,000    | 芸術科(美術)       |               |        | 0          |              |
| 15:副教材費          | 27,100   | 福祉部(副教材)      |               |        | 0          |              |
| 16:進学強化費         | 4,800    | 学習進路指導        |               |        | 0          |              |
| 17:安心メール費        | 4,200    | 庶鴉            |               |        | 0          |              |
| 90:予備費           | 1,556    | 学年            |               |        | 0          |              |
|                  |          |               |               |        |            |              |
| □ 予定確定 0 合計      | 71,100   |               |               |        | 0          |              |
|                  |          |               |               |        |            |              |
|                  |          |               |               | 更新     | AVR        | 戻る           |

- ?1. 徴収パターンが増える時は、追加ボタンにて、表示されている内容から複写作成されます。
- ?2. 費目、細目が増える場合(減る場合)は、(次頁記載の)費目細目の登録、権限付与を参照してください。
  - 2. 学籍システムからの学生の取込み

預り金連携操作説明書 に沿い、学籍を連携します。

3. 学生と予定の紐付

徴収パターンを入力し、検索 項目を指定して対象者を表示し、対象者追加ボタンにて対象者を追加します。

| 放取子位45     年前:2017年145       飲取/15-2:     120年至2年年春       酸取/5定録:     61,000 円       第21年至2年年春     酸収予定録:       「第二日子2年至年春     酸収予定録:       「第二日子2年至年春     「第二日子二】       「第二日子2年至年春     「第二日子二】       「第二日子2年至年春     「第二日子二】       「第二日子2年     「第二日子二】       「第二日子2年     「第二日子二】       「第二日子2日     「第二日子二】       「第二日子2日      「第二日子二】       「第二日子2日     「第二日子二】       「第二日子2日     「第二日子二】       「第二日子2日     「第二日子二】       「第二日子2日     「第二日子二】       「第二日子2日     「第二日子二】       「第二日子2日     「第二日子二】       「第二日子2日     「第二日子二】       「第二日子2日     「第二日子二】       「第二日子2日 | 2月前り金管理システム                        |                   |                        |                |          |                | <u> </u> |
|----------------------------------------------------------------------------------------------------|------------------------------------|-------------------|------------------------|----------------|----------|----------------|----------|
| 御夜小切-ン:     120 中学2年     ●     御坂予定額:     61,000 円     予定付与一覧       御晴一 学校:     120 中学2年学科書     ●     ●     ●     ●       「「中 学校:     120 中学2年学科書     ●     ●     ●     ●       「「中 学校:     120 中学2年学科書     ●     ●     ●     ●       「「中 学校:     120 中学2年学校書     ●     ●     ●     ●     ●       「「中 学校:     120 中学2年学校書     ●     ●     ●     ●     ●     ●       「日 一 学校会     120 中学2年学校会     ●     ●     ●     ●     ●     ●     ●     ●     ●     ●     ●     ●     ●     ●     ●     ●     ●     ●     ●     ●     ●     ●     ●     ●     ●     ●     ●     ●     ●     ●     ●     ●     ●     ●     ●     ●     ●     ●     ●     ●     ●     ●     ●     ●     ●     ●     ●     ●     ●     ●     ●     ●     ●     ●     ●     ●     ●     ●     ●     ●     ●     ●     ●     ●     ●     ●     ●     ●     ●     ●     ●     ●     ●     ●     ●     ●     ●     ●     ●     ●                                                                              | 微収予定付与                             |                   |                        |                | 年度       | :2017 操作:      | 管理者      |
| 陳熙 学校: 世学 学年: 1年 973.: ●●●● 活動: ●●●● 活動: ●●●● 活動: ●●●● 活動: ●●●● 活動: ●●●● 活動: ●●●● 活動: ●●●● 活動: ●●●● 活動: ●●●● 活動: ●●●● 活動: ●●●● 「「「「「「「「「」」」」」」」」」」」」」」」」」」」」」」」」                                                                                                    | 徴収パターン: 120:中学2年<br>管理費目: 12:中学2年学 | 年費                | -                      | 徵収予定額:         | 61,000 円 | 3              | 定付与一覧    |
| 表示人数:     人     表示人数:     片     /パワーン対象高表示     神奈対象表示     対象者通知     対象者/印刷     戸       No.     学雑番号     氏名     4次1052     1出番     出歩     活動     副本     編結現高     御収予定額                                                                                                    | 検索 学校: 中学 ▼<br>コース: ▼              | 学年: 1年 ·<br>出身: · | クラス:<br>カナ氏名:          | · 活動:<br>漢字氏名: |          | 総人数:  <br>総金額: | 0人       |
| No.   学編番号   氏名   年次   万52   出番   住加   コース   出身   活動   「「」」   単結決高   徴収予定額<br>単結決高   徴収予定額<br>対象者通加   対象者所除   戻る                                                                                                    | 表示人数: 人                            | 表示対象者:            | X                      | パターン対象者表示      | 稜索対象表示   | 対象者金額:         | H۳       |
| 対象者追加 対象者削除 戻る                                                                                                    | No.   学籍备号   氏名                    | 年次   クラス   出る     | 9   t <u>5</u> 9  1⊒−ス | 出会  活動         |          | ·              | ±収予定額    |
|                                                                                                    |                                    |                   |                        |                | 対象者追加    | 対象者削除          | 戻る       |

徴収パターンに登録されている学生を表示するには、徴収パターン入力後、パターン対象者表示を押します。

徵収予定入力

徵収予定付与

学籍取込連携

## 1/2

- 概要: 費目、細目が増える場合、または、減る場合は、 費目M保守、細目M保守から、費目、または、細目を登録(削除)します。 次に、登録した費目、細目に、操作者毎の権限を付与する必要があり、 USER権限M保守から、操作者に対する権限を付与します。 【補足】上記が整った後、費目が追加された場合は、徴収予定を複写作成します。
- 詳細: 1. 費目、細目の登録
  - データ読込にて、マスタデータ表示後、

行を(他の同類行から)複写し、名称、必要項目を変更してから、A列に、更新マーク\*を付けDB書込ボタンにて登録します。

| - 4 | Α  | С    | D     | E            | F        | G        | Н      | Ι       | J     |
|-----|----|------|-------|--------------|----------|----------|--------|---------|-------|
| 1   |    | 2017 | 費目マス  | マタメンテナンス     | データ      | ·読込🇊 D B | 書 込🎂   | 入力      | 面面    |
| 2   | ▽` | 年度   | 費日コード | 費目名          | 預り金分類コード | 個人残高管理区分 | 残高繰越区分 | 入出金精算連番 | 費目備考1 |
| 4   |    | 2017 | 11    | 中学1年学年費      | 1        | 1        | 0      | 0       |       |
| 5   |    | 2017 | 12    | 中学2年学年費      | 1        | 1        | 0      | 0       |       |
| 6   |    | 2017 | 13    | 中学3年学年費      | 1        | 1        | 0      | 0       |       |
| 7   |    | 2017 | 21    | 高校1年学年費      | 1        | 1        | 0      | 0       |       |
| 8   |    | 2017 | 22    | 高校2年学年費      | 1        | 1        | 0      | 0       |       |
| 9   |    | 2017 | 23    | 高校3年学年費      | 1        | 1        | 0      | 0       |       |
| 10  |    | 2017 | B31   | 中学 サッカー部     | В        | 0        | 1      | 1       |       |
| 11  |    | 2017 | B32   | 高校 サッカー部     | В        | 0        | 1      | 1       |       |
| 12  |    | 2017 | B33   | 中学 軟式野球部     | В        | 0        | 1      | 1       |       |
| 13  |    | 2017 | B34   | 高校 硬式野球部     | В        | 0        | 1      | 1       |       |
| 14  |    | 2017 | B35   | ソフトボール部      | В        | 0        | 1      | 1       |       |
| 15  |    | 2017 | B36   | バドミントン部      | В        | 0        | 1      | 1       |       |
| 16  |    | 2017 | B37   | 陸上競技部        | В        | 0        | 1      | 1       |       |
| 17  |    | 2017 | B38   | 男子バスケットボール部  | В        | 0        | 1      | 1       |       |
| 18  |    | 2017 | B39   | JRC国際ボランティア部 | В        | 0        | 1      | 1       |       |
| 19  |    | 2017 | B40   | バレーボール部      | В        | 0        | 1      | 1       |       |
| 20  |    | 2017 | B41   | 女子バスケットボール部  | В        | 0        | 1      | 1       |       |
| 21  | *  | 2017 | B42   | 2017年の新しい部活  | В        | 0        | 1      | 1       |       |
| 22  |    | 2017 | B61   | 吹奏楽部         | В        | 0        | 1      | 1       |       |
| 23  |    |      |       |              |          |          |        |         |       |

権限の付与

USER&権限M保守

データ読込にて、マスタデータ表示後、

権限を付与したい、操作者の行のJ列:権限設定を押します。

| 1  | A  | С    | D           | E           | F       | G      | Н     | I       | J                     | K    |   |
|----|----|------|-------------|-------------|---------|--------|-------|---------|-----------------------|------|---|
| 1  |    | 2017 | ユーザーマス      | タメンテナンス     | データ読込 🗊 | DB書 込🏙 | 入     | 力画面     |                       | 2    |   |
| 2  | ▼. | 年度   | ユーザーID      | ユーザー名       | 担当部署    | パスワード  | 権限レベル | メニューNo. | 権限設定                  | MEMO | I |
| 4  |    | 2017 | admin       | 管理者         | 管理者     |        | 5     | 2       | →権限admin              | YES  | 4 |
| 5  |    | 2017 | B31         | 中学 サッカー部    | 体育部     |        | 2     | 1       | → 権限B31               | YES  | 2 |
| 6  |    | 2017 | B32         | 高校 サッカー部    | 体育部     |        | 2     | 1       | → 権限B32               |      | 2 |
| 7  |    | 2017 | B33         | 中学 軟式野球部    | 体育部     |        | 2     | 1 -     | →権限B33                |      | 2 |
| 8  |    | 2017 | B34         | 高校 硬式野球部    | 体育部     |        | 2     | 1       | <u>→権限B34</u>         | 1    | 4 |
| 9  |    | 2017 | B35         | ソフトボール部     | 体育部     |        | 2     | 1       | <u>→権限B35</u>         |      | 2 |
| 10 |    | 2017 | B36         | バドミントン部     | 体育部     |        | 2     | 1       | <u>→権限B36</u> K       |      | ŝ |
| 11 |    | 2017 | B37         | 陸上競技部       | 体育部     |        | 2     | 1       | <u>→権限B37</u>         |      | ŝ |
| 12 |    | 2017 | B38         | 男子バスケットボール部 | 体育部     |        | 2     | 1       | → 権限B38               |      | ŝ |
| 13 |    | 2017 | B61         | 吹奏楽部        | 文化部     |        | 2     | 1       | <u>→権限B61</u>         |      | ŝ |
| 14 |    | 2017 | JH1         | 中学1年担当      | 学年担当    |        | 2     | 1       | <u>→権限JH1</u>         |      | ŝ |
| 15 |    | 2017 | JH2         | 中学2年担当      | 学年担当    |        | 2     | 1       | <u>→権限JH2</u>         |      | ŝ |
| 16 |    | 2017 | JH3         | 中学3年担当      | 学年担当    |        | 2     | 1       | <u>→権限JH3</u>         |      | ŝ |
| 17 |    | 2017 | KEIRI01     | 経理課01       | 付属経理課   |        | 5     | 2       | →権限KEIRI01            |      | ŝ |
| 18 |    | 2017 | KEIRI02     | 経理課02       | 付属経理課   |        | 5     | 2       | →権限KEIRI02            |      | ŝ |
| 19 |    | 2017 | KEIRI03     | 経理課03       | 付属経理課   |        | 5     | 2       | <u>→権限KEIRI03</u>     |      | ŝ |
| 20 |    | 2017 | miyauchi-h  | 宮〇 光        | 付属経理課   |        | 5     | 2       | <u>⇒権限miyauchi-h</u>  | YES  | 4 |
| 21 |    | 2017 | SH1         | 高校1年担当      | 学年担当    |        | 2     | 1       | <u>→権限SH1</u>         |      | ŝ |
| 22 |    | 2017 | SH2         | 高校2年担当      | 学年担当    |        | 2     | 1       | → 権限SH2               |      | ŝ |
| 23 |    | 2017 | SH3         | 高校3年担当      | 学年担当    |        | 2     | 1       | <u>⇒権限SH3</u>         |      | ŝ |
| 24 |    | 2017 | tamura-y    | 田〇 由美子      | 付属経理課   |        | 5     | 2       | <u>⇒権限tamura-v</u>    | YES  | ŝ |
| 25 |    | 2017 | ueda-h      | 上〇 裕之       | 付属経理課   |        | 5     | 2       | <u>⇒権限ueda-h</u>      | YES  | 4 |
| 26 |    | 2017 | watanabe-tm | 渡〇 智子       | 付属経理課   |        | 5     | 2       | <u>⇒権限watanabe-tm</u> | YES  | 4 |
| 27 |    |      |             |             |         |        |       |         |                       |      |   |
|    |    |      |             |             |         |        |       |         |                       |      |   |

費目、細目、所属の権限を付与する行に\*を付け、DB書込を行います。

|    | A | в | С   | D            | E      | F     | G        | н   | I          | J   | K  | L | M     |       |
|----|---|---|-----|--------------|--------|-------|----------|-----|------------|-----|----|---|-------|-------|
| 1  |   | ב | ーザー | 権限設定 🛛 🤟     | )ID: ⇒ | admin |          | 管理者 |            | データ | 読込 | D | B 書 込 |       |
| 3  |   |   | 費目C | 費目名          | 分類     |       | <b>\</b> | 細目の | 細目名        | 分類  |    |   | 所属C   | 所属短縮名 |
| 4  |   | * | 11  | 中学1年学年費      | 1      |       | *        | 01  | 氏名印        | 1   |    | * | 100   | 中学    |
| 5  |   | * | 12  | 中学2年学年費      | 1      |       | *        | 02  | クラス 写真     | 1   |    | * | 200   | 高校    |
| 6  |   | * | 13  | 中学3年学年費      | 1      |       | *        | 03  | 非常用備蓄食糧品   | 1   |    |   |       |       |
| 7  |   | * | 21  | 高校1年学年費      | 1      |       | *        | 04  | 遠足         | 1   |    |   |       |       |
| 8  |   | * | 22  | 高校2年学年費      | 1      |       | ж        | 05  | レクリエーション 費 | 1   |    |   |       |       |
| 9  |   | * | 23  | 高校3年学年費      | 1      |       | *        | 06  | 各種テスト      | 1   |    |   |       |       |
| 10 |   | * | B31 | 中学 サッカー部     | в      |       | *        | 07  | 卒業記念品      | 1   |    |   |       |       |
| 11 |   | * | B32 | 高校 サッカー部     | в      |       | *        | 08  | 授戒         | 1   |    |   |       |       |
| 12 |   | * | B33 | 中学 軟式野球部     | в      |       | *        | 09  | 保健体育科実習費   | 1   |    |   |       |       |
| 13 |   | * | B34 | 高校 硬式野球部     | в      |       | *        | 10  | 心電図        | 1   |    |   |       |       |
| 14 |   | * | B35 | ソフトボール部      | в      |       | *        | 11  | 健康会        | 1   |    |   |       |       |
| 15 |   | * | B36 | バドミントン部      | в      |       | *        | 12  | 家庭科材料費     | 1   |    |   |       |       |
| 16 |   | * | B37 | 陸上競技部        | в      |       | *        | 13  | 情報科材料費     | 1   |    |   |       |       |
| 17 |   | * | B38 | 男子バスケットボール部  | в      |       | *        | 14  | 芸術科材料費     | 1   |    |   |       |       |
| 18 |   | * | B39 | JRC国際ボランティア部 | в      |       | *        | 15  | 副教材費       | 1   |    |   |       |       |
| 19 |   | * | B40 | バレーボール部      | в      |       | *        | 16  | 進学強化費      | 1   |    |   |       |       |
| 20 |   | * | B41 | 女子バスケットボール部  | в      |       | *        | 17  | 安心メール費     | 1   |    |   |       |       |
| 21 |   | * | B42 | 2017年の新しい部活  | в      |       | *        | 18  | 2017追加細目   | 1   |    |   |       |       |
| 22 |   | * | B61 | 吹奏楽部         | в      |       | *        | 90  | 予備費        | 1   |    |   |       |       |
| 23 |   |   |     |              |        |       | *        | B0  | その他        | в   |    |   |       |       |
| 24 |   |   |     |              |        |       | *        | B1  | 行事         | в   |    |   |       |       |
| 25 |   |   |     |              |        |       | *        | B2  | 消耗品        | в   |    |   |       |       |
| 26 |   |   |     |              |        |       | ж        | B3  | 器具用具       | в   |    |   |       |       |

細目M保守

1. 費目、細目登録

2. 操作権限の付与

費目M保守

概要: 費目、細目が増える場合は、徴収パターンも新規にて作成する必要があります。

3. 徵収予定新規登録

1. 徴収予定の新規登録

修正モードにて、複写元となる類似する徴収パターンを表示します。

| 「「「「「「「「」」」」」「「」」」               |      |                                             |                    |             |           | ÷       |
|----------------------------------|------|---------------------------------------------|--------------------|-------------|-----------|---------|
| 教权予定入力                           | 2    |                                             | 修正                 | 追加          | 手度:2017 1 | 条作: 管理者 |
| 徴収/頃-ン:<br>管理費目:<br>前年度が<br>徴収予5 |      | <ul> <li>● 徴収/頃-ン名:<br/>線越額対象人数:</li> </ul> | //(x)-ン付与<br>着 考 2 | 人<br>·対象者赦: | 大         | 教政予定表   |
| □ 予定確定                           | 合計 0 |                                             |                    |             | 0         |         |
|                                  |      |                                             |                    | 更新          | 削除        | 戻る      |

次に、追加ボタンを押し、表示されたサブ画面に

新しい徴収パターンコード、パターン名称、管理費目 を入力します。

| 「現在り金管理システム                                                               |                                                                                                    | ↔ _O× |
|---------------------------------------------------------------------------|----------------------------------------------------------------------------------------------------|-------|
| 徽収予定入力                                                                    | 修正 追加 年度:2017 操作                                                                                                    | : 管理者 |
| 徴収パターン: B41:女子バスケットボール部<br>管理費目: B41:女子バスケットボール部                          | ▼ 徴収パターン名: 女子パスケットボール部                                                                                                    | 徵収予定表 |
| 前年度からの繰越額計:<br>徴収予定金額: 1,                                                 | 円     繰越額対象人数:     人       500     円     パターン付与対象者数:     0                                                                                                    |       |
| 細目     全額       B0その他     第       B1:打事     22消耗品       B2:消耗品     338具用具 | 御り会若理システム     四     二       放収パターン追加     0       パターンコード:     0       パターン名称:     女子パスケットボール部       管理費目:     641女子パスケットボール部       登録 戻る                         |       |
| □ 予定確定 0 合計                                                               | <b>福り金管理システム</b><br>(収欠パターン追加<br>パターンコード:<br>「核ターンコード:<br>「核ターンコード:<br>「核ターンコード:<br>「日本2<br>「ターン名称: 2017年度の新しい意活のパターン」<br>管理費目:<br>日422017年の新しい意活 ▼<br>単 ■ ■ ■ ▲ | 戻る    |
|                                                                           | 登録     戻る                                                                                                    |       |

ここで、登録ボタンを押すと、新しい徴収パターンが作成されますので、 再度、修正モードに戻し、徴収金額、細目毎の金額を、入力します。 徴収予定入力